## Manage Employee Bank Accounts

Last Modified on 11/07/2023 1:18 pm BST

## Permissions

You will require an Access Role with the following permissions:

- Employee Bank Accounts
- 1. Navigate from the Home page to Administrative Settings | User Management | Employees.

| Employees                                         |        |          |   |
|---------------------------------------------------|--------|----------|---|
| Search Options                                    |        |          |   |
| Enter surname of employee<br>(or lead characters) |        | Username |   |
| E-mail Address                                    |        |          |   |
| Role                                              | [None] |          | ~ |
| Signoff Group                                     | [None] |          | ~ |
| Default Department                                |        |          | ~ |
| Default Costcode                                  | [None] |          | ~ |
| search close                                      |        |          |   |

2. Search for the employee and click 📝 to open the Employee Details page.

| Em   | ployees              |                   |            |         |              |                                  |
|------|----------------------|-------------------|------------|---------|--------------|----------------------------------|
| Disp | olay Filter          | All Employees     | $\sim$     |         |              |                                  |
| 2    | ' 🗙 🔒 😅 🎿 🕘 Username | Title (Mr/Mrs/Dr) | First Name | Surname | Group Name   | E-mail Address 🔻                 |
| 2    | 🗙 🔒 😅 🦳 Peter 🔤      | Mr                | Peter      | Cowen   | Line Manager | peter.cowen@allocatesoftware.com |

3. Click Personal and locate the Employee Bank Accounts section.

| Employee Bank Accounts |                |                                              |                                                                                                    |                                                                                                    |  |  |
|------------------------|----------------|----------------------------------------------|----------------------------------------------------------------------------------------------------|----------------------------------------------------------------------------------------------------|--|--|
| Account Number         | Account Type   | Currency                                     | Sort Code                                                                                                    | Reference                                                                                                    |  |  |
| ******78               | Current        | Pound Sterling                               | ****56                                                                                                    |                                                                                                    |  |  |
|                        | Account Number | Account Number Account Type +*****78 Current | Account Number         Account Type         Currency           ******78         Current         Pound Sterling | Account Number         Account Type         Currency         Sort Code           *****78         Current         Pound Sterling         ****56 |  |  |

4. Click New Bank Account to open the New Bank Account window and complete the required

fields.

| New Bank Account<br>Account Name*<br>Account Type*<br>Reference<br>Country*<br>SWIFT Code<br>save cancel | Image: None   Image: None   Image: None </th |  |  |  |
|----------------------------------------------------------------------------------------------------|----------------------------------------------------------------------------------------------------|--|--|--|
| Field                                                                                                    | Description                                                                                                    |  |  |  |
| Account Name                                                                                             | Enter the name of the account.                                                                                                    |  |  |  |
| Account Number                                                                                           | Enter the account number.                                                                                                    |  |  |  |
| Account Type                                                                                             | <ul> <li>Select the account type:</li> <li>Savings</li> <li>Current</li> <li>Credit Card.</li> </ul>                                                                                                    |  |  |  |
| Sort Code                                                                                                | Enter the account sort code.                                                                                                    |  |  |  |
| Reference                                                                                                | Enter a reference for the account. This will help you differentiate between multiple accounts.                                                                                                    |  |  |  |
| Account Currency                                                                                         | From the drop-down list, select a currency.                                                                                                    |  |  |  |
| Country                                                                                                  | From the drop-down list, select a country.                                                                                                    |  |  |  |
| IBAN                                                                                                    | For non-UK accounts, enter an international bank account number.                                                                                                    |  |  |  |
| Swift Code                                                                                               | For non-UK accounts, enter the international bank identifier.                                                                                                    |  |  |  |

**Note:** A validation service is used to ensure invalid account numbers and sort codes cannot be entered. Upon entering an invalid UK account number or sort code, you will unable to save the bank account until the details are corrected.

5. Click **Save** to confirm or Cancel to discard any changes and return to the Employee Details page.

Tip: Use the 'Employee must have at least one bank account to claim expenses' option

within an Access Role to ensure that a claimant has an active bank account before being able to claim expenses.